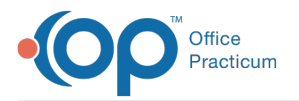

## Important Content Update Message

We are currently updating the OP Help Center content for OP 20. We appreciate your patience as we continue to make these updates. To locate the version of your software, navigate to: **Help tab > About**.

## How can I view a premie growth curve?

Last Modified on 02/04/2021 2:49 pm EST

To use the premie growth curve, for growth measurements and growth charts, the following information must be entered.

- 1. Navigate to the patient chart from Clinical, Practice Management or Billing tab.
- 2. Click the Patient Chart button and search for the patient.
- 3. Click History.
- 4. Select the Birth Info tab.
- 5. Click the drop-down arrow for Gestational Age and select from the list.

Note: The premie growth curve calculates on 36 weeks or less.

- 6. Enter measurements in Birth Measurements section.
- 7. Click Vitals/Growth and select the **Use premie growth curves** checkbox.

| 🖍 Enter Vital Signs 🖄 Growth Charts 🛅 Growth Measurements 🖄 Vital Signs Charts                                          |                                                                  |                                                                                                    |                                                                |                                                                                           |
|----------------------------------------------------------------------------------------------------|------------------------------------------------------------------|----------------------------------------------------------------------------------------------------|----------------------------------------------------------------|-------------------------------------------------------------------------------------------|
| Vital Signs New                                                                                                    | Delete Edit Save                                                 | Cancel Refresh                                                                                       |                                                                | Date/Time Taken                                                                           |
| Standard Measurements Other Measurements                                                                                |                                                                  |                                                                                                    | • 02/13/2019 11:04 AM                                          |                                                                                           |
| Date/time taken: 02/13<br>Temp method: 07y<br>0 Sil                                                                     | i/2019 11:04 AM<br>mp Ooral OT/A<br>cin OAxillary ⊚ Recta        | Pulse ox:     Peak flow:     Severity of pain: N/A                                                   |                                                                | 02/13/2019 11:02 AM                                                                       |
| BP systolic: 100                                                                                                    | 0c                                                               | Vital Sign Measuremen                                                                                | nt Norm                                                        |                                                                                           |
| BP datatolic:   Pmethod:   Stylstand Osupine <no data="" display="" to="">  Pulse (heart rate):  Respiratory rate:</no> |                                                                  |                                                                                                    |                                                                |                                                                                           |
| Growth Measurements New Delete Edit Save Cancel Refresh WHO/CDC ~                                                       |                                                                  |                                                                                                    |                                                                |                                                                                           |
| Measure date:<br>Measurement<br>O Stature: ① Length:<br>Weight:<br>Head circumference:                                  | 02/02/2019 05:00<br>English<br>16:00 v in<br>5 v lb v oz<br>v in | → Age in months: -0.9 Mi<br>Metric Percentile Mc<br>40.64 → cm Low M3 Fat<br>2.268 kg 9 M9 Pre<br>cm | d-Parental Height<br>ther: 0 → in<br>edicted: in 30<br>cc<br>4 | Use premie<br>growth curves<br>stational age:<br>6 WEEKS<br>prrected age:<br>mos. 27 days |

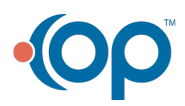